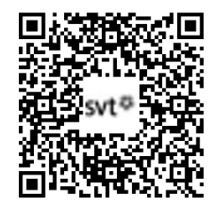

## THEME 1A - Transmission, variation et expression du patrimoine génétique TP4 - L'expression de l'information génétique : la transcription (1/2)

En 1941, les expériences de Beadle et Tatum (cf. p64 du manuel) ont permis de démontrer que les gènes sont à l'origine de la production de protéines (enzymes). Nous allons donc chercher à comprendre comment l'information génétique (ADN) est utilisée pour permettre la production d'une protéine.

### Problématique : Comment l'information génétique (ADN) est-elle transformée en une protéine ?

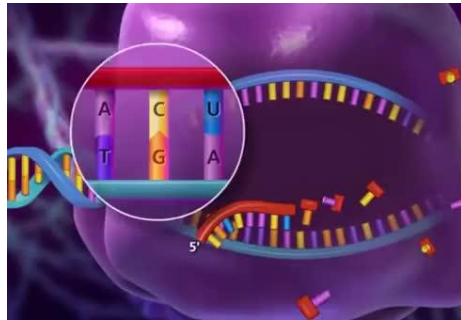

| Matériel :                                                                                                    | Aides :                                                              |
|----------------------------------------------------------------------------------------------------|----------------------------------------------------------------------|
| - Manuel BELIN p64, p66 à 69 et p72-73 (épissage)                                                                                                    | - Fiche Méthode (FM) : Analyse de documents                          |
| - Documents 1 à 6 + Animation Flash « Transcription.swf »                                                                                                    | - Fiche Technique (FT) : LibMol et GenieGen2                         |
| - PC équipé des logiciels LibMol et GenieGen2                                                                                                    | <ul> <li>Fiche Protocole « Comprendre la transcription »</li> </ul>  |
| - Microscope optique, lame, lamelle, oignon et colorant vert de méthyle-pyronine (VMP)                                                                                 | <ul> <li>Vidéo « From DNA to protein »</li> </ul>                    |
|                                                                                                    | T                                                                    |
| Activités et déroulement des activités                                                                                                    | Capacités & Critères de réussite                                     |
| Activité 1 : La découverte du messager                                                                                                    | Extraire, recenser, organiser des informations                       |
| 1- Analysez les <u>documents 1 à 2</u> afin de démontrer la nécessité d'un messager lors de la synthèse des protéines et d'identifier sa nature chimique.              | Je vois que J'en déduis que Mise en relation                         |
|                                                                                                    | Utiliser un logiciel de modélisation moléculaire (LibMol)            |
| 2- Réalisez une observation microscopique de cellules d'épiderme d'oignon colorées                                                                                     | Utiliser la fonction rechercher ; Manipuler les différentes          |
| au VMP pour localiser l'ADN et l'ARN. En déduire le trajet du messager (Aide :                                                                                         | représentations (rubans, chaînes, sphères) ; identifier les          |
| Document 3).                                                                                                    | nucléotides en utilisant la coloration par résidus.                  |
| Activité 2 · Ovelle est le structure et le fenetien du messeger 2                                                                                                    | litilizar un logicial de traitement de données (ConisCon2)           |
| Activite 2 : Quelle est la structure et la fonction du messager ?                                                                                                    | Difiniser un logiciel de traitement de données (GenieGenz)           |
| 3- Othisez Libition pour comparer la structure des molecules d'Abit et d'Aria (Abit<br>14 paires de bases et APN messager) <b>Péalisez une canture d'écran appetée</b> | (dránanocytoso) : Produire le brin complémentaire de l'ADN puis      |
| Anneler le professeur nour vérification                                                                                                    | comprendre quel brin est transcrit. Identifier les différences entre |
|                                                                                                    | l'ADN non transcrit et l'ARNm                                        |
| 4- Utilisez GenieGen2 pour transcrire les séguences d'ADN de l'hémoglobine Béta                                                                                        | Utiliser un logiciel de traitement de données (GenieGen2)            |
| (HBB) (Banque de séquences du logiciel). Réalisez une capture d'écran annotée.                                                                                         | Banque de séquence > « Epissage alternatif. cas du gène CALC         |
| Appeler le professeur pour vérification                                                                                                    | A », comparer les séquences (Alt+A), réaliser des dot-plots.         |
|                                                                                                    |                                                                      |
| Activité 3 : Plusieurs formes de messagers ?                                                                                                    | Communiquer à l'écrit, choisir le mode de représentation ;           |
| 5 Utilisez GenieGen2 pour comparer les séquences des différents ARN d'un même                                                                                          | Réaliser un schéma                                                   |
| gène (Gène CALC A). Réalisez une capture d'écran annotée (Aide : document 6).                                                                                          | Captures d'écran à annoter à la main (plus facile, ne pas oublier le |
| C. Díalian un achéme qui récenitule les étenes de la transmistion                                                                                                    | titre, la legende, des couleurs.                                     |
| <b>b- Realisez un schema</b> qui recapitule les étapes de la transcription.                                                                                            | Córor et organizar la posta de traveil                               |
| 7 Pangez la matérial utilisé at formez la session informatique                                                                                                    | Gerer et organiser le poste de travall                               |
|                                                                                                    |                                                                      |

#### Document 1 : Localisation de l'ADN et des sites de production des protéines

• Pour identifier le lien entre ADN et protéine, on a localisé ces 2 molécules. L'ADN des cellules a été marqué en bleu par le DAPI. Les protéines ont été marquées par un autre réactif : le FITC qui est coloré en vert. Le résultat a été

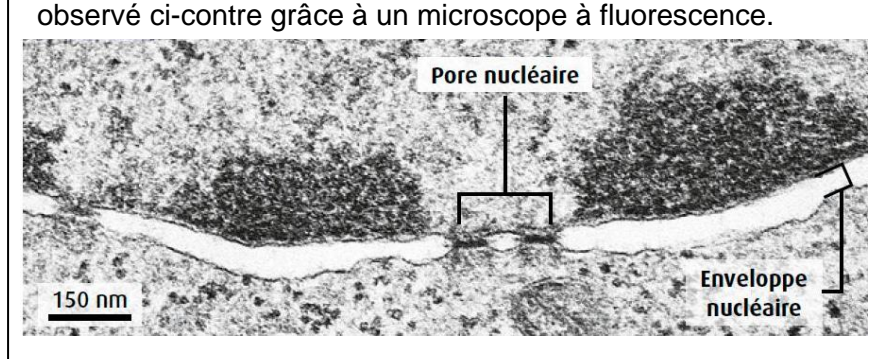

• Par ailleurs,

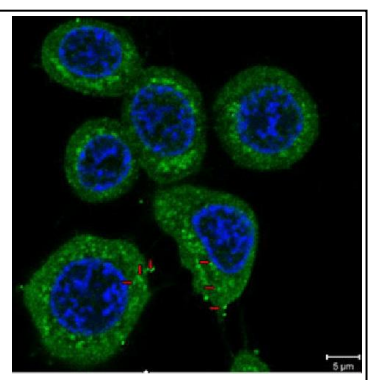

les chercheurs ont pu identifier que le noyau présente des petits trous appelés **pores nucléaires**. Ceux-ci empêchent le passage de l'ADN ou des protéines.

#### Document 2 : Expérience de Nirenberg 1961

• En 1961, Nirenberg et Matthaei parviennent à réaliser des synthèses de protéines *in vitro* à partir d'extraits bactériens. Ils observent dans certaines conditions, une synthèse spontanée de protéines. Ils cherchent alors à savoir si cette synthèse nécessite la présence d'ADN ou d'ARN. Ils ajoutent une enzyme qui dégrade l'ADN (ADNase) ou une enzyme dégradant l'ARN (ARNase).

| Conditions                                            | Résultats                    |
|-------------------------------------------------------|------------------------------|
| Extrait cellulaire de bactéries                       | Synthèse de protéines        |
| Extrait cellulaire + ADNase                           | Pas de synthèse de protéines |
| Extrait cellulaire + ARNase                           | Pas de synthèse de protéines |
| Extrait cellulaire + ADNase + ARNase + Ajout d'un ARN | Synthèse d'une protéine      |

#### Document 3 : Expérience de Brachet et localisation de l'ARN (1951)

En 1951, Brachet réalise une expérience qui consiste à marquer radioactivement l'ARN et à suivre son devenir. Les deux photographies cicontre montrent une cellule cultivée pendant 15 minutes sur un milieu contenant un précurseur radioactif de l'ARN (a) et une autre, elle aussi cultivée sur un milieu contenant un précurseur radioactif de l'ARN, puis placé une heure et demie sur un milieu non radioactif (b).

• Cette expérience peut être complétée par une coloration au vert de méthyle-pyronine (VMP) qui permet de colorer l'ADN en vert et l'ARN en rose/violet (cf photo ci-contre et expérience).

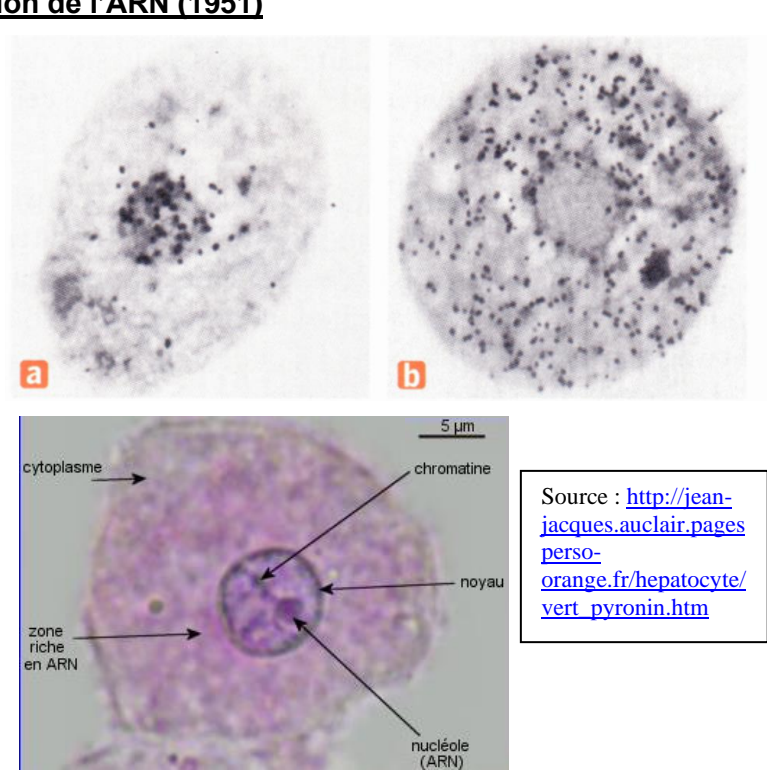

#### Document 4 : Photographie d'une observation microscopique de l'ADN durant la phase G1

Il est possible d'utiliser le • électronique microscope à transmission (MET) pour observer l'ADN durant la phase G1 durant laquelle l'ADN est accessible et peut s'exprimer. On observe alors le filament d'ADN centre de au et nombreux filaments d'ARN.

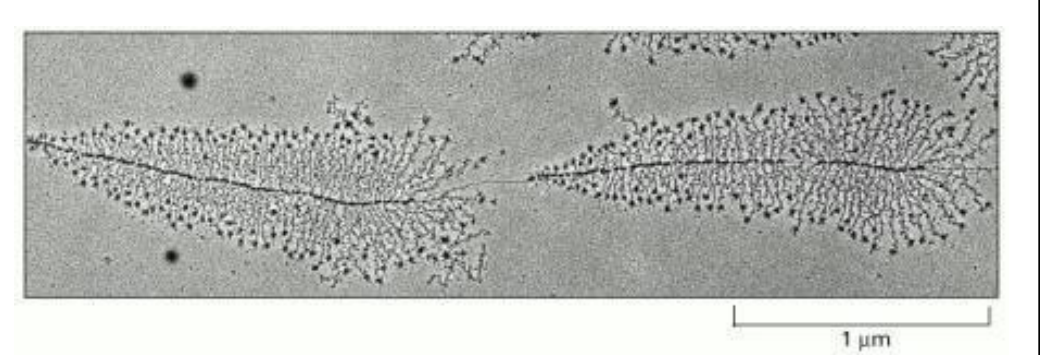

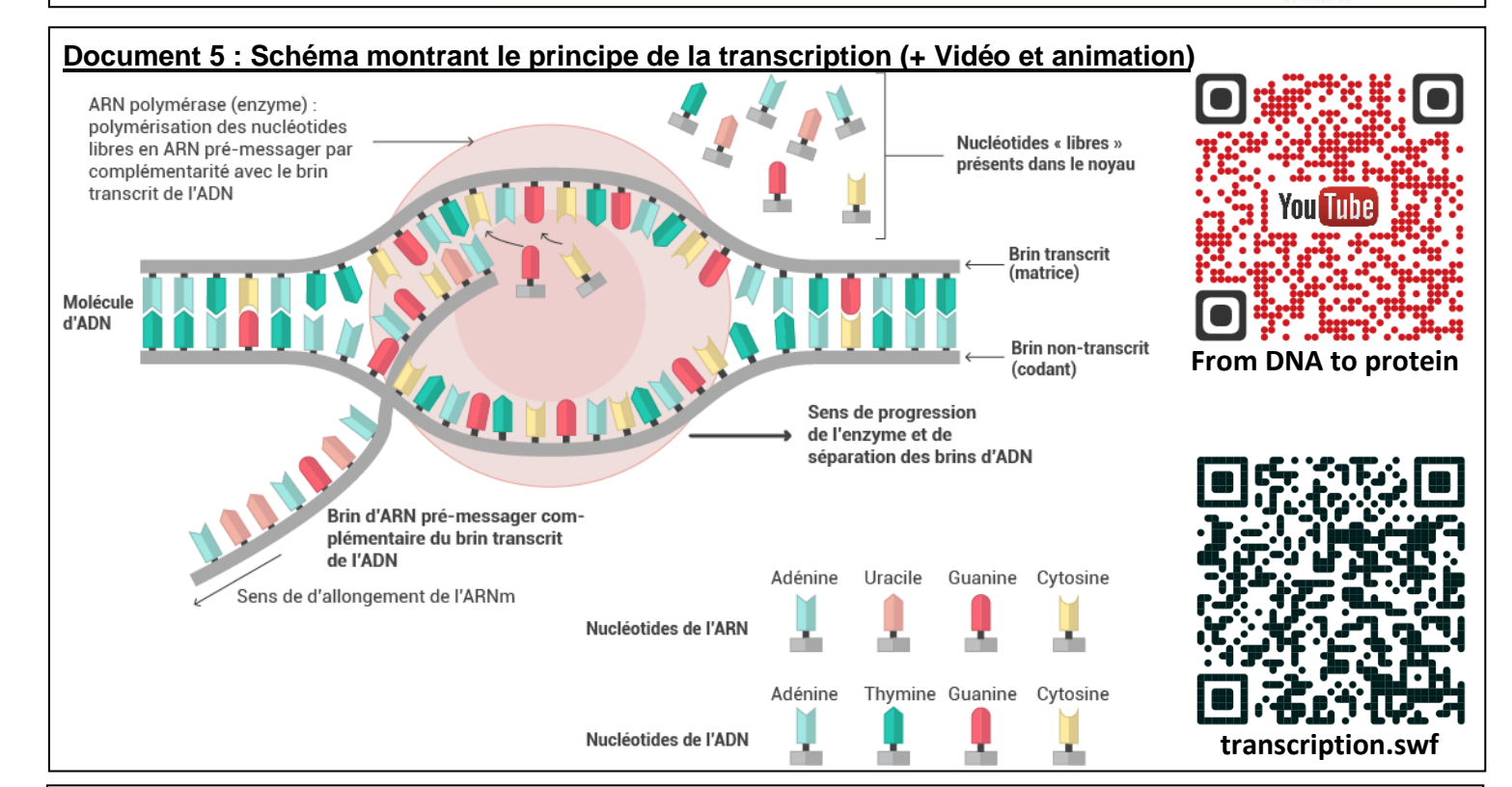

#### Document 6 : Schéma du principe de l'épissage alternatif

• L'épissage alternatif est un processus de maturation de l'ARN prémessager (ARN pm). Ce dernier contient 2 types de séquences : exons et introns. Les introns sont généralement supprimés et la maturation permet alors d'associer différents exons, ce qui forme différents ARN messagers mâtures (ARNm).

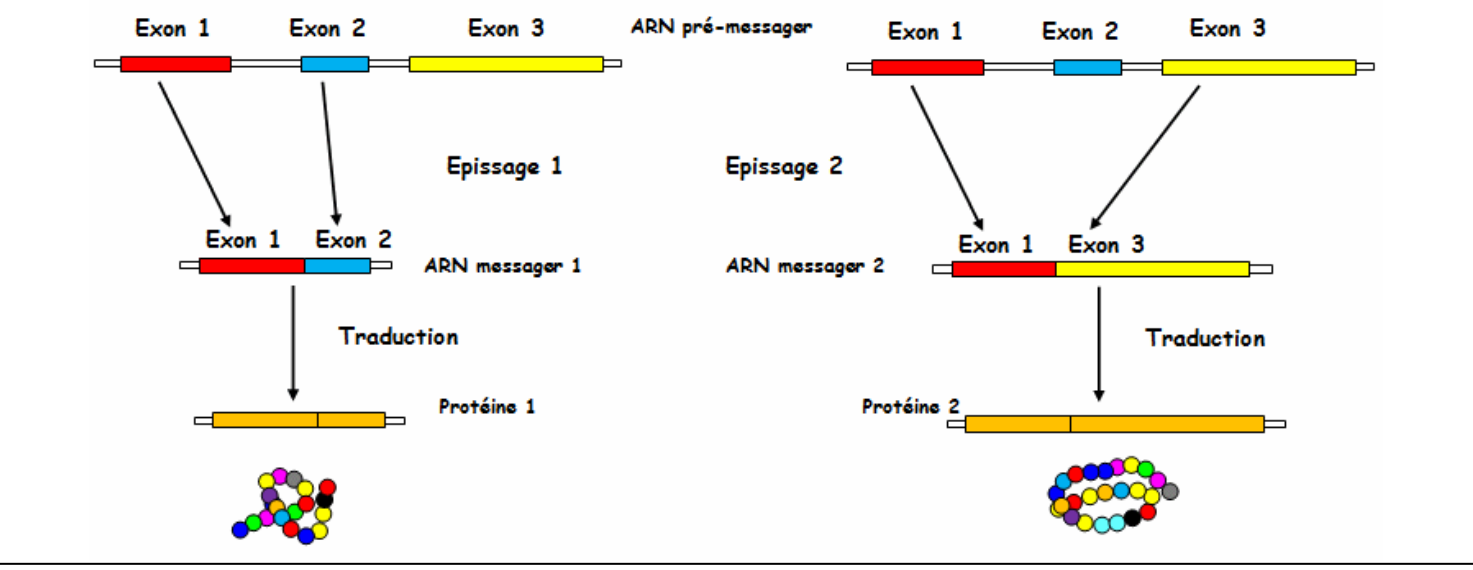

## Fiche protocole « Localisation de l'ADN et de l'ARN dans les cellules »

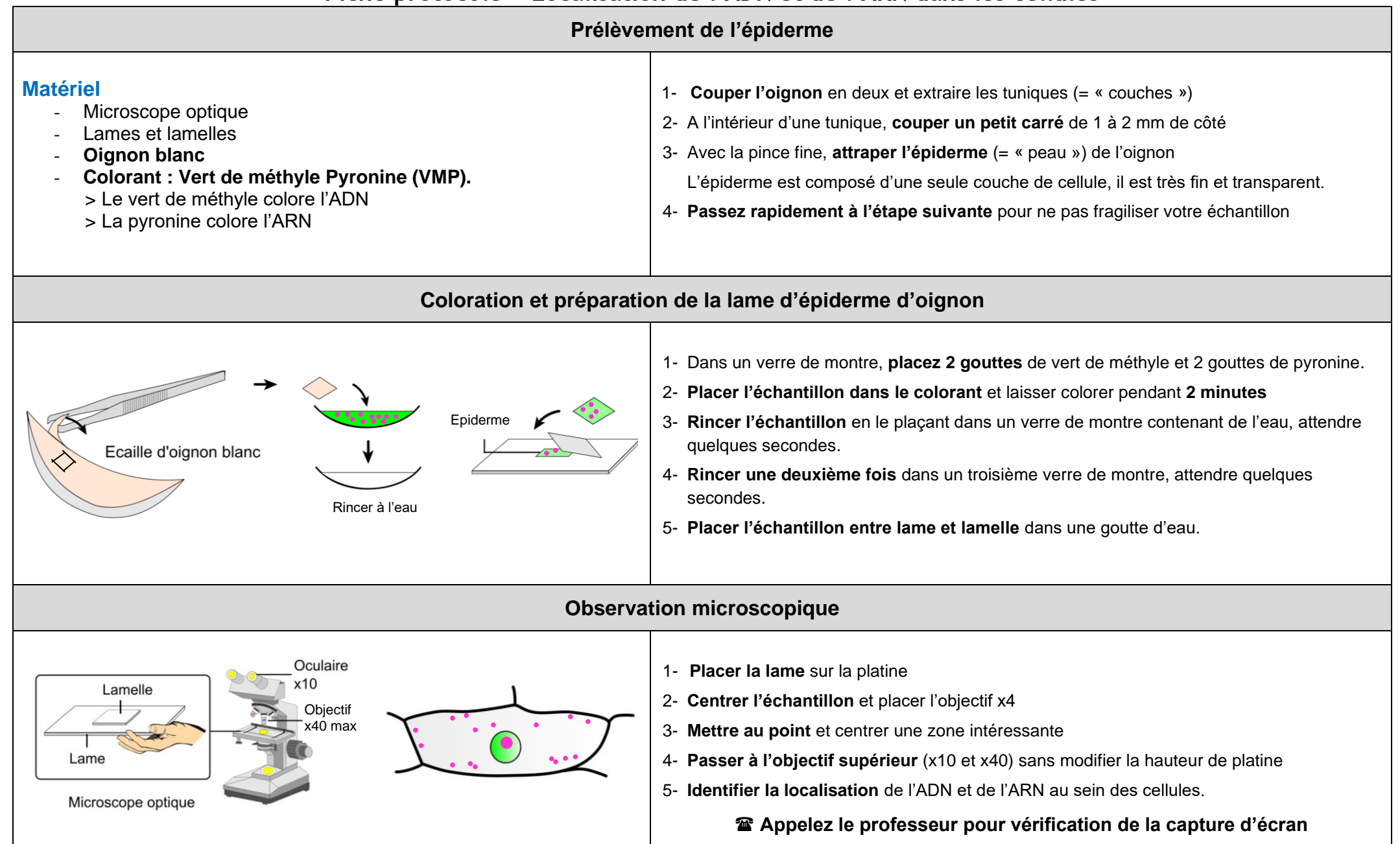

# Fiche protocole « Comprendre le fonctionnement général de la transcription »

| COMPRENDRE LA STRUCTURE DE L'ARNm                                                                                                    |                                                               |                                                                                                    |  |  |  |
|----------------------------------------------------------------------------------------------------|---------------------------------------------------------------|----------------------------------------------------------------------------------------------------|--|--|--|
| Matériel         -       PC équipé d'une connexion internet         -       Raccourci vers LibMol (réseau)         -       Fichiers (en local) pour LibMol (facultatifs)         > ADN.pdb       > ARN.pdb         -       Les fichiers RASTOP peuvent être ouverts sur LibMol en utilisant l'onglet « Fichiers » « Ouvrir en local »         -       Vous pouvez afficher ou masquer un élément (protéines, glucides, surfaces) en cliquant sur l'icône « œil » :          -       La sélection d'un élément particulier demande de cliquer sur l'icône « loupe » :                                                                                                    |                                                               | <ol> <li>Accéder à <u>https://libmol.org/</u></li> <li>Dans l'onglet « Fichiers », rechercher le terme « ADN » et cliquer sur « ADN 14 paires de bases »</li> <li>Dans l'onglet « Commandes », modifier l'aspect de la molécule (Rubans)</li> <li>Dans l'onglet « Commandes », colorer « par résidus »</li> <li>Réaliser une capture d'écran montrant la structure de l'ADN</li> <li>Appelez le professeur pour vérification de la capture d'écran</li> <li>Reproduire les étapes 2 à 5 pour une molécule d'ARN messager</li> <li>Appelez le professeur pour vérification de la capture d'écran</li> </ol> |  |  |  |
| IDENTIFIER LA NATURE DE L'ARNm                                                                                                    |                                                               |                                                                                                    |  |  |  |
| Matériel       1- Accéder à G         - PC équipé d'une connexion internet       2- Charger les s         - Raccourci vers <u>GenieGen2</u> (réseau)       3- Supprimer la <u>Remarques :</u> 4- Produire le b         - Les actions peuvent être faites dans le menu « Action »       5- Transcrire le <i>utiliser.</i> 6- Comparez la                                                                                                    |                                                               | enieGen2 : <u>https://www.pedagogie.ac-nice.fr/svt/productions/geniegen2/</u><br>séquences « Comparaison allèles HBB (drépanocytose) »<br>séquence HBB S<br>rin complémentaire de HBB A<br>brin complémentaire (HBB A cpl) en l'utilisant comme brin matrice (brin transcrit)<br>séquence de l'ARNm produit et celle des 2 brins de l'ADN initial.<br><b>S</b> Appelez le professeur pour vérification de la capture d'écran                                                                                                    |  |  |  |
| IDENTIFIER LA MATURATION DE L'ARNm                                                                                                    |                                                               |                                                                                                    |  |  |  |
| Matériel       -       PC équipé d'une connexion internet       -       -       -       -       -       -       -       -       -       -       -       -       -       -       -       -       -       -       -       -       -       -       -       -       -       -       -       -       -       -       -       -       -       -       -       -       -       -       -       -       -       -       -       -       -       -       -       -       -       -       -       -       -       -       -       -       -       -       -       -       -       -       -       -       -       -       -       -       -       -       -       -       -       -       -       -       -       -       -       -       -       -       -       -       -       -       -       -       -       -       -       -       -       -       -       -       -       -       -       -       -       -       -       -       -       -       -       -       -       -       -       -       -       - </td <td>enieGen2 : <u>https://www.pedagogie.ac-nice.fr/svt/productions/geniegen2/</u><br/>séquences « Epissage alternatif, cas du gène CALC A »<br/>s 3 séquences proposées (ARN pré-messager et 2 ARN messagers)</td> |                                                               | enieGen2 : <u>https://www.pedagogie.ac-nice.fr/svt/productions/geniegen2/</u><br>séquences « Epissage alternatif, cas du gène CALC A »<br>s 3 séquences proposées (ARN pré-messager et 2 ARN messagers)                                                                                                    |  |  |  |
|                                                                                                    |                                                               | lpm et une des séquences et réaliser un dot plot<br>Ipm et l'autre séquence et réaliser un dot plot                                                                                                    |  |  |  |
| <ul> <li>Les dot-plots ont pour objectif de comparer 2 séquences.</li> <li>Un trait sombre signifie que les séquences sont identiques.</li> </ul>                                                                                                    | Appelez le professeur pour vérification de la capture d'écran |                                                                                                    |  |  |  |